Dans le menu Visualisation, choisissez Curseur fantôme, s'il y a lieu

10. Déplacez le pointeur de la souris dans les zones vides de l'écran

- 11. Placez le pointeur de la souris plusieurs lignes après la fin de la dernière phrase
- 12. Cliquez sur le bouton gauche de la souris

13. Appuyez sur FLÈCHE HAUT autant de fois qu'il le faut pour avancer à la dernière phrase

14. Dans le menu Visualisation, choisissez Curseur fantôme

Dans le menu, une marque de sélection s'affiche vis-à-vis de l'option Curseur fantôme; le curseur fantôme est alors activé.

Le curseur fantôme s'affiche sous le pointeur de la souris.

Le point d'insertion se place après la fin originale du document.

Le point d'insertion passe à un nouvel emplacement.

Dans le menu, la marque de sélection ne figure plus vis-àvis de l'option Curseur fantôme et le curseur fantôme est désactivé.

- FIN -

9